# TOUCh DIAMOND2 Quick Start Guide

# **Please Read Before Proceeding** THE BATTERY IS NOT CHARGED WHEN YOU TAKE IT OUT OF THE BOX. DO NOT REMOVE THE BATTERY PACK WHEN THE DEVICE IS CHARGING. YOUR WARRANTY IS INVALIDATED IF YOU DISASSEMBLE OR ATTEMPT TO DISASSEMBLE THE DEVICE.

### **PRIVACY RESTRICTIONS**

Some countries require full disclosure of recorded telephone conversations, and stipulate that you must inform the person with whom you are speaking that the conversation is being recorded. Always obey the relevant laws and regulations of your country when using the recording feature of your PDA Phone.

### LIMITATION OF DAMAGES

To the maximum extent permitted by applicable law, in no event shall HTC or its providers be liable to user or any third party for any indirect, special, consequential, incidental or punitive damages of any kind in contract or tort, including, but not limited to, injury, loss of revenue, loss of goodwill, loss of business opportunity, loss of date, and/or loss of profits arising out of, or related to, in any manner, or the delivery, performance or nonperformance of obligations, or use of the weather information, stock data, data or documentation hereunder regardless of the foreseeability thereof.

### FOR MORE INFORMATION

For health, safety, and regulatory information, see "Safety and Other Notices".

# Contents

| 1.  | Welcome to the HTC Touch Diamond2 Quick Start Guide | 5  |
|-----|-----------------------------------------------------|----|
| 2.  | Inside the Box                                      | 5  |
| 3.  | Getting to Know the HTC Touch Diamond2              | 6  |
| 4.  | Installing the SIM Card, Battery, and Storage Card  | 7  |
| 5.  | Charging the Battery                                | .9 |
| 6.  | Starting Up                                         | .9 |
| 7.  | The TouchFLO <sup>™</sup> 3D Home Screen            | 10 |
| 8.  | Using the Start Screen                              | 11 |
| 9.  | Making Your First Call                              | 12 |
| 10. | Making a Video Call                                 | 13 |
| 11. | Entering Information                                | 14 |
| 12. | Basic Settings                                      | 15 |
| 13. | Adding Favorite Contacts                            | 18 |
| 14. | Viewing Conversations                               | 20 |
| 15. | Sending a Text Message                              | 21 |
| 16. | Sending an MMS Message                              | 21 |
| 17. | Setting Up an Internet E-mail Account               | 22 |

| 18. | Using Wi-Fi                                  | 23 |
|-----|----------------------------------------------|----|
| 19. | Mobile Internet                              | 23 |
| 20. | Bluetooth                                    | 24 |
| 21. | Keeping Track of Appointments                | 26 |
| 22. | Capturing Photos and Recording Videos        | 27 |
| 23. | Viewing Photos and Videos                    | 28 |
| 24. | Connecting Your Device to a Computer         | 29 |
| 25. | Synchronizing Your Device with Your Computer | 30 |
| 26. | Copying Files to the Storage Card            | 31 |
| 27. | Synchronizing Music Files                    | 31 |
| 28. | Listening to Music on Your Device            | 32 |
| 29. | Resetting Your Device                        | 33 |
| 30. | Safety and Other Notices                     | 34 |

# 1. Welcome to the HTC Touch Diamond2 Quick Start Guide

Congratulations on your purchase of the HTC Touch Diamond2.

This **Quick Start Guide** will help you get started with your Windows Mobile® 6.1 Professional powered Touch Phone. We've arranged this Quick Start Guide in a way that it starts from when you open the box and then it walks you through the features we feel that you want to know or use right away when you turn on your device for the first time.

For a more complete guide in using your device, please refer to the **User Manual PDF** in the **User Manual CD** that came with the device.

# 2. Inside the Box

You should find the following items inside the box.

- HTC Touch Diamond2 device
- Battery
- AC adapter
- Wired stereo headset
- USB sync cable
- Screen protector
- Quick Start Guide
- Getting Started and User Manual Discs
- Extra stylus

#### 6 Quick Start Guide

# 3. Getting to Know the HTC Touch Diamond2

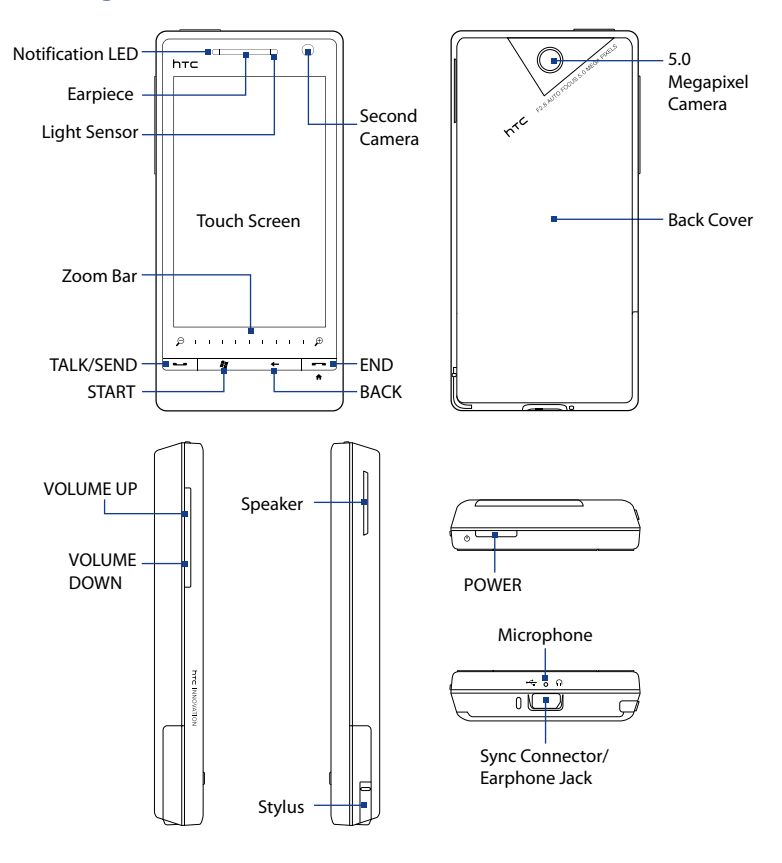

### 4. Installing the SIM Card, Battery, and Storage Card

Make sure your device is turned off before installing the SIM card and battery. You also need to remove the back cover before you can install these components.

#### To remove the back cover

- 1. Make sure your device is turned off.
- 2. Firmly hold the device with both hands and the front panel facing down.
- Push the back cover up with your thumbs until it disengages from the device and then slide it up to remove.

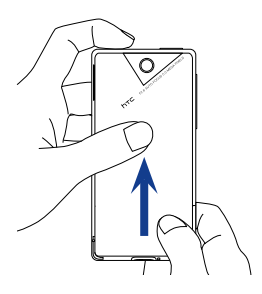

#### To install the SIM card

- 1. Remove the battery if it is installed.
- Locate the SIM card slot, then insert the SIM card with its gold contacts facing down and its cut-off corner facing out the card slot.
- 3. Slide the SIM card completely into the slot.

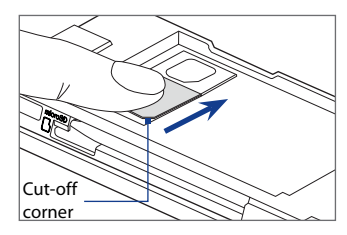

#### 8 Quick Start Guide

#### To install the battery

- Align the battery's exposed copper contacts with the battery connectors at the bottom part of the battery compartment.
- 2. Insert the contacts side of the battery first and then gently push the battery into place.
- 3. Replace the back cover.

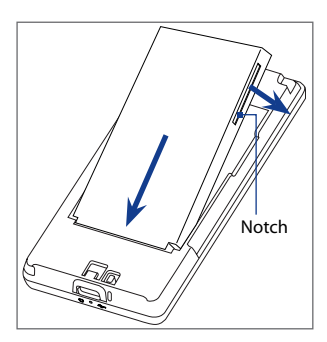

#### To install a microSD<sup>™</sup> card

Locate the storage card slot, then insert the microSD card into the slot with its gold contacts facing down until it clicks into place.

**Note** To remove the microSD card, press it to eject it from the slot.

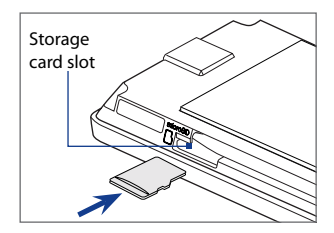

For information on how to remove or replace these components on your device, refer to the "Getting Started" chapter in the User Manual PDF.

# 5. Charging the Battery

New batteries are shipped partially charged. Before you start using your device, it is recommended that you install and charge the battery.

#### To charge the battery

- 1. Connect the USB connector of the AC adapter to the sync connector at the bottom of your device.
- 2. Plug in the AC adapter to an electrical outlet to start charging the battery. The battery is fully charged after about **3 hours** of charging.

# 6. Starting Up

After installing the battery and charging the battery, you can now power on and start using your device.

#### To turn on the power

Press the POWER button. On first time use, the device installs customized settings, and then displays the SIM Card Changed screen.

### **Configuring initial device settings**

The **SIM Card Changed** screen gives you the option to automatically configure your device's data connections, such as 3G/EDGE/GPRS, MMS, and WAP and/or import SIM card contacts to your device (if available).

Follow the onscreen instructions to proceed. After you have configured your data connections and copied SIM contacts to your device, the device restarts and then displays the TouchFLO 3D Home screen.

# 7. The TouchFLO<sup>™</sup> 3D Home Screen

Your device's main screen is the TouchFLO<sup>™</sup> 3D Home screen which allows finger-touch access to the most important functions such as favorite contacts, text messages, e-mail, Internet, and more.

The following are the tabs that you will find on the TouchFLO 3D Home screen:

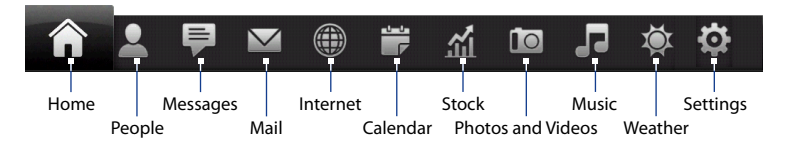

#### To switch between the tabs of the Home screen

Do any of the following:

- Touch or tap the desired tab.
- Press and hold your finger on the active tab, and then slide your finger right or left over the tabs. Release when you have selected the desired tab.

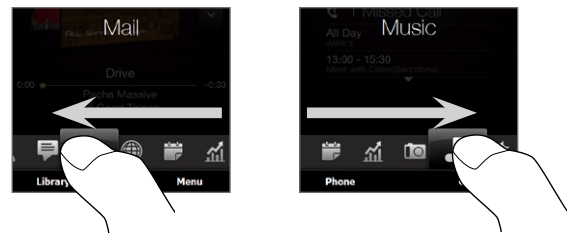

• Swipe left across the screen to move to the next tab, and swipe right across the screen to move to the previous tab.

The subsequent sections in this Quick Start Guide will show you how to use some of the Home screen tabs. For complete information about using TouchFLO 3D, refer to the User Manual PDF on the User Manual disc.

### 8. Using the Start Screen

Touch **Start** on the top-left corner of the screen or press the START ( **B**) button to open the Start screen. The Start screen gives you one-touch access to all the programs and settings of your Windows Mobile-powered device. You can also add the shortcut icons of your favorite programs in the Start screen so you can open them quickly.

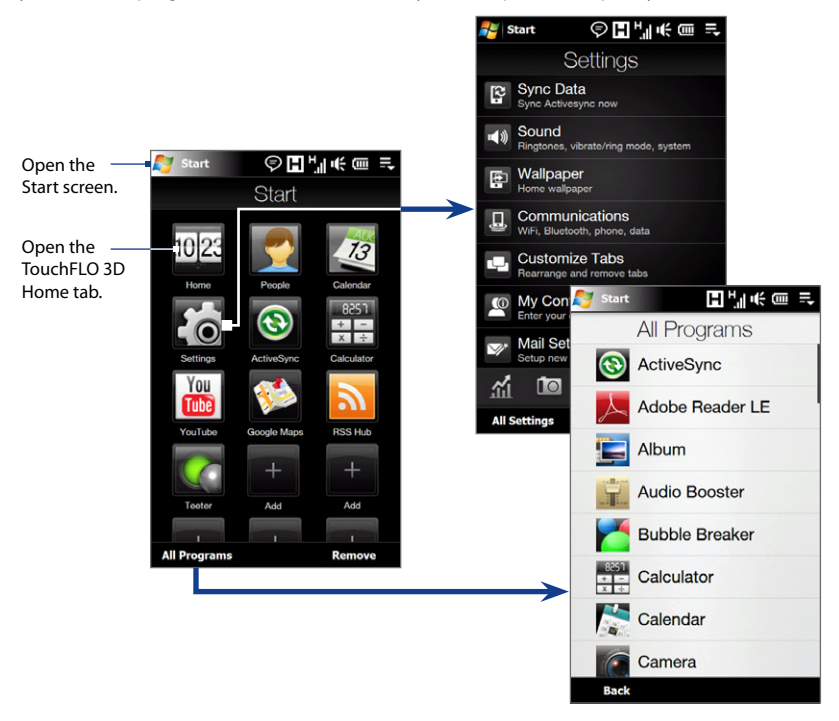

#### **Making Your First Call** 9.

- 1. On the Home screen, tap Phone.
- 2. Tap the keys on the keypad to enter the phone number.
  - Tip If you tapped a wrong number, tap 🖛 to erase each subsequent digit of a number. To erase the entire number, tap and hold 🗧 .
- 3. Tap Talk to place the call.
  - When in a call, use the VOLUME UP/DOWN buttons Tip on the side of the device to adjust the phone volume
- 4. When a call is in progress, tap End Call or press END to hang up.

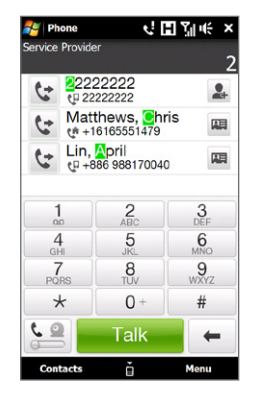

### Accepting or rejecting an incoming call

When you receive a phone call, the Incoming Voice Call screen will appear, allowing you to either answer or ignore the call.

#### To answer the call

Fully slide the center button to the left of the Answer/Ignore bar, or press the TALK/SEND button.

#### To reject the incoming call

Fully slide the center button to the right of the Answer/Ignore bar, or press the END button.

#### To mute the ringing sound

To mute the ring without rejecting the call, tap Mute **Ring** at the bottom right side of the Incoming Voice Call screen.

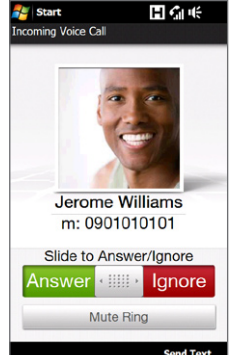

#### To reject the call and automatically send a preset text message to the caller

When you receive a phone call, tap **Send Text** to reject the call and automatically send a preset text message to the caller.

Note To change the automatic text message that is sent to the caller when you reject the call, on the Phone screen, tap **Menu > Options > Advanced** tab.

### 10. Making a Video Call

On the Phone screen, tap the phone number to call, tap **See**, then tap the **Video Call** button.

- Notes The other party's image will appear on the screen about 3 to 5 seconds after a connection is established, depending on the signal strength. The streaming images quality may also be influenced by the signal.
  - You need to use a 3G-enabled SIM card and activate the video calling service on your call plan to make video calls.

### Changing the video call settings

On the Phone screen, or on the screen of the ongoing video call, tap **Menu** > **Video Call Options** and set the general video call and services options.

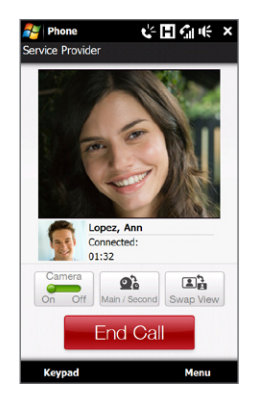

**Note** While on a video call, you can change certain settings such as the size and brightness of the image, and the camera to use. Refer to the User Manual for details.

# **11. Entering Information**

When you need to enter text, the Full QWERTY and Phone Keypad on-screen keyboards come with large keys and enhanced input features such as context-sensitive keys, and predictive text input which make it faster for you to enter text in your messages and documents.

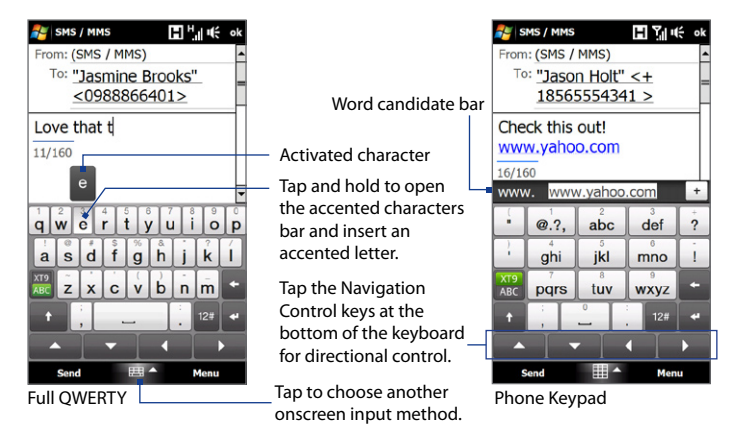

To enter text, simply tap the keys on the onscreen keyboard. Depending on the keyboard layout selected, you may need to tap the same key more than once to select the desired character.

# Tip When using Predictive mode, tap the ENTER or SPACE key to select the first word in the word candidate bar.

For more information about using the different input methods, refer to the "Entering Text" chapter in the User Manual PDF.

# 12. Basic Settings

Customize your device settings to suit your personal needs.

### **Ring tone**

- 1. Tap Start > Settings, and then tap Sound.
- 2. Tap Ringtone, select the desired ring tone in the list, and then tap Done.

### Phone profile

A profile is a preset that determines how your device will alert you when there are incoming phone calls. To select a profile:

- 1. Tap Start > Settings, and then tap Sound.
- 2. Under Profiles, choose one of the following: Normal, Vibrate, Silent, or Automatic.
- **Notes Automatic** sets your device to vibrate only when you receive phone calls during scheduled appointments in your Calendar.
  - If you have set an alarm and you select the **Vibrate** or **Silent** profile, you will not hear the alarm sound when the alarm goes off.

### Wallpaper

You can change the background image of the **Home** tab.

- 1. Tap Start > Settings, and then tap Wallpaper. The Album program opens.
- 2. Tap an image to set it as the Home tab wallpaper. If the image you want to use is not displayed, tap **Albums** and navigate to the folder where the image is located.

### Alarm clock

- On the Home tab, tap the clock, and then touch the Alarm tab ( ). You can set up to three alarms on this tab.
- 2. Touch an alarm time.
- 3. On the Set Alarm screen, adjust the alarm time (hour and minutes), then tap the day of the week for the alarm.
  - TipSelect multiple days by tapping each desired day.<br/>Tap a selected day to exclude it from the alarm.
- Enter the alarm description, select the alarm ring tone, and then choose whether you want the device to vibrate when the alarm goes off.
- 5. Tap Done.

### **Device lock**

Enabling device lock requires you to enter a password to unlock your device after it has been left idle for a set period of time.

- 1. Tap Start > Settings, and then tap All Settings.
- 2. On the Personal tab, tap Lock.
- Select the Prompt if device unused for check box and choose the time to elapse before your device requires password entry.
- 4. Select the Password type.
- 5. Enter and confirm the password and then tap OK.

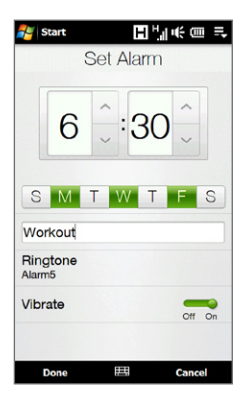

| 🚰 Settings 🔚 🎦 🕂 मर्स 🗙     |   |   |   |  |  |  |  |  |  |  |  |
|-----------------------------|---|---|---|--|--|--|--|--|--|--|--|
| Password                    |   |   |   |  |  |  |  |  |  |  |  |
| Prompt if device 15 Minutes |   |   |   |  |  |  |  |  |  |  |  |
| Password type: Simple PIN - |   |   |   |  |  |  |  |  |  |  |  |
| Password: *****             |   |   |   |  |  |  |  |  |  |  |  |
| Confirm: ******             |   |   |   |  |  |  |  |  |  |  |  |
|                             |   |   |   |  |  |  |  |  |  |  |  |
| Password Hint               |   |   |   |  |  |  |  |  |  |  |  |
| 1                           | 2 | 3 |   |  |  |  |  |  |  |  |  |
| 4                           | 5 | 6 |   |  |  |  |  |  |  |  |  |
| 7                           | 8 | 9 | + |  |  |  |  |  |  |  |  |
|                             | 0 |   | * |  |  |  |  |  |  |  |  |
|                             |   |   |   |  |  |  |  |  |  |  |  |
| □ ▲                         |   |   |   |  |  |  |  |  |  |  |  |

### **SIM card PIN**

Enabling the SIM card PIN requires you to enter a PIN number first before you can use the phone features of the device.

- 1. Tap Start > Settings, and then tap Communications.
- 2. On the Comm Manager screen, tap Phone > PIN Code.
- 3. Enter the PIN, tap OK, and then tap OK on the dialog box.
- Tips To change the PIN, tap **Change PIN** on the Phone Settings screen.
  - Emergency calls can be placed at any time, without requiring a PIN.

### **Backlight and battery saving settings**

Conserve battery power by adjusting backlight and battery saving settings.

- 1. Tap Start > Settings, and then tap All Settings.
- 2. On the System tab, tap Power.
- On the Backlight tab, clear the Auto adjust backlight check box, and then adjust the brightness for battery power and for AC power by dragging the battery power and external power sliders.
- 4. On the **Advanced** tab, set when you want the backlight and device screen to turn off when using battery and external power.
- 5. Tap **OK**.

For more information about the settings on your device to the "Managing Your Device" chapter in the User Manual PDF.

# **13. Adding Favorite Contacts**

On the Home screen's **People** tab, you can add up to 15 favorite contacts. This allows you to quickly make calls, send text messages, and send e-mail messages to contacts who you most frequently communicate with.

Note The first time you access the People tab, My Contact Card opens and lets you enter and save your contact information. My Contact Card enables you to easily share your contact information with family and friends. Follow onscreen instructions to complete My Contact Card.

#### To add contacts to your device

Before you can add favorite contacts to the People tab, you need to add or import contacts to your device's contacts list.

- 1. On the Home screen, slide to the People tab, tap All People, and then tap New on top of the list.
- 2. Enter the contact information, and then tap **OK** to return to the Contacts tab of the People screen.
- Tip If you want to import SIM contacts to your device, tap Start > All Programs > SIM Manager, tap Menu > Select All, and then tap Menu > Save to Contacts. (Copying SIM contacts to your device results in duplicate contacts when you view them on the Contacts tab of the People screen).

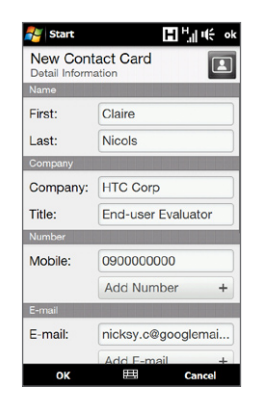

#### To add favorite contacts to the People tab

- 1. On the Home screen, slide your finger to the People tab.
- 2. Touch one of the plus (+) icons, or touch Add Favorite.
- 3. On the Select a Contact screen, touch the name of the desired contact.
- 4. Select a phone number or e-mail address to associate to the favorite contact.
  - **Note** If there is no picture assigned to the contact, the next screen allows you to select or take a picture of the contact.

#### To select a favorite contact on the People tab

- To flip through the contact pictures one at a time, swipe your finger upward or downward the screen.
- On the picture strip at the right side of the People tab:
  - Touch the picture of the desired favorite contact; or
  - Press and hold on the currently selected contact picture at the right side of the screen, and then slide upward or downward the picture strip until the desired favorite contact is selected.

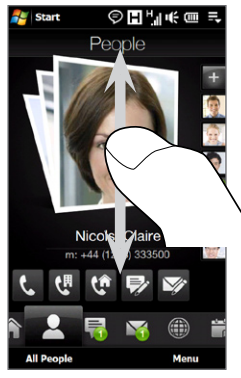

Swiping upward/downward on the screen

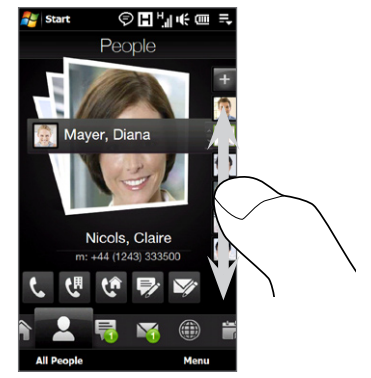

Using the picture strip

#### To call or send a message to a favorite contact

- 1. On the Home screen, slide to the People tab.
- 2. Swipe your finger up or down the screen to scroll through the favorite contacts.
- 3. Touch an icon below the contact name to call or to compose and send a text or an e-mail message to the contact.
  - Note The icons shown depend on available contact information. For example, ( ()) will be shown if the contact's home phone is specified.

# 14. Viewing Conversations

Your Touch Diamond2 organizes all text messages, e-mail messages, and calls that you exchanged with a favorite contact in a convenient interface.

On the Home screen, slide to the **People** tab, select the contact, and then tap the contact picture to open the Contact Details screen. Tap the tabs to view the contact details and all your conversations with the contact.

| 🚑 St                | art              | J.                  | E La  | ŧ 🗉  | I.           |
|---------------------|------------------|---------------------|-------|------|--------------|
| Nico<br>Call H      | Is, Clai         | ire                 |       |      | 3            |
| 6.                  | +44 (<br>Duratie | 1243) 8<br>on: 1:01 | 09293 | T    | oday<br>0:44 |
| ¢.                  | +44 (<br>Duratie | 1243) 3<br>on: 7:40 | 33500 | Ti   | oday<br>8:43 |
| C+                  | +44 (<br>Duratio | 1243) 3<br>on: 7:04 | 33500 | T    | oday<br>0:46 |
| C!                  | +44 (<br>Duratio | 1243) 3<br>on: 0:00 | 33500 | T.   | oday<br>0:45 |
| 6.                  | +44 (<br>Duratio | 1243) 8<br>on: 4:00 | 09293 | 03/0 | 3/00<br>8:49 |
| 6                   | +44 (<br>Duratio | 1243) 3<br>on: 0:00 | 33500 | 03/0 | 3/00<br>8:49 |
| <del>ر</del> ب<br>ا | +44 (<br>Duratio | 1243) 8             | 09293 | 03/0 | 1/09         |
| в                   | ack              |                     |       | Menu |              |

View all exchanged calls and call back.

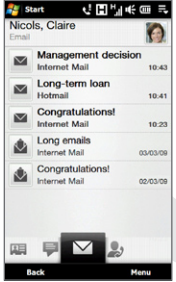

View all received e-mail messages and reply.

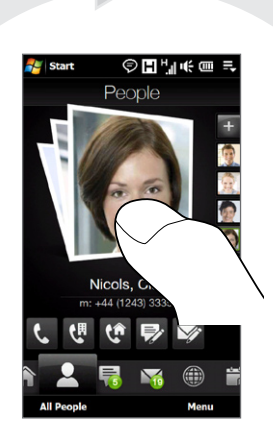

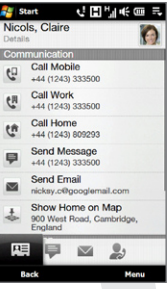

Communicate with the contact or edit the contact details.

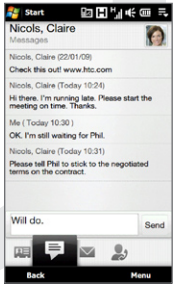

View all exchanged text messages and quickly send a reply.

# 15. Sending a Text Message

Easily create and send SMS text messages from your device.

1. On the Home screen, slide to the **Messages** tab and tap 🔜

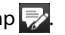

- 2. In the **To** field, enter the mobile phone number of the person you want to send the message to, or tap **To** to select a contact from your contacts list.
- Compose your message and then tap Send.

For more information about composing and sending text messages, refer to the "Exchanging Messages" chapter in the User Manual PDF.

# 16. Sending an MMS Message

Create and send multimedia messages that contain pictures, videos, and audio clips.

- 1. Tap Start > All Programs > Messaging > SMS / MMS.
- Tap Menu > New > MMS, and then tap Custom.
- 3. Enter the recipient's mobile number or e-mail address in the To field and enter the message Subject.
- 4. Fill in the MMS message slide by tapping Insert picture/video, Insert text here, and Insert audio.
- 5. When finished, tap Send.

For more information about composing and sending multimedia messages, refer to the "Exchanging Messages" chapter in the User Manual PDF.

#### 22 Quick Start Guide

# 17. Setting Up an Internet E-mail Account

Set up your personal e-mail account such as Yahoo! Mail Plus or AOL on your device.

- 1. On the Home screen, slide to the **Mail** tab, and then tap **New Account** at the bottom-right of the screen. The Mail Setup screen appears.
- 2. Enter your e-mail address and password, then tap Next.
- 3. Enter your name and the account display name, then tap Next.

Mail Setup then searches for the e-mail provider settings on your device. If the settings are not found, you will be prompted to enter the e-mail account settings manually. Obtain the e-mail account settings from your e-mail provider.

- 4. Tap the **Automatic Send/Receive** time, and then choose how frequent you want e-mail messages to be automatically sent and downloaded on your device.
- Select or clear an advanced setting according to your preference, and then tap Done. New e-mail messages that you receive in the created account is displayed on the Mail tab.
- If you have more e-mail accounts to add, tap Menu > Accounts > New Account on the Mail tab and repeat steps 2 to 5.

#### To create and send an e-mail message

- 1. On the right side of the Mail tab, tap an e-mail account that you want to use.
- 2. Tap 🕎 to create a new e-mail.
- 3. Enter the e-mail address of the recipient and the subject line.
- 4. Enter your e-mail message, and then tap Send.

For more information about composing and sending e-mail messages, refer to the "Exchanging Messages" chapter in the User Manual PDF.

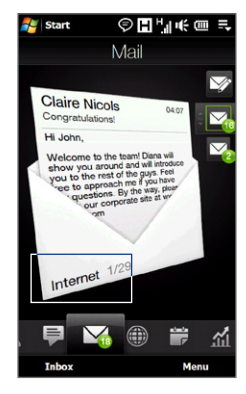

# 18. Using Wi-Fi

If you have access to a wireless network, you can use Wi-Fi to connect your device to the Internet.

#### To turn Wi-Fi on and connect to a Wi-Fi network

- 1. Tap Start > Settings, and then tap Communications.
- 2. Tap Wi-Fi. Detected wireless networks are displayed on the screen.
- 3. Tap the desired Wi-Fi network to connect to.
  - If you selected an open (unsecured) network, you are automatically connected to the network.
  - If you selected a secured network, enter the security key, and then tap **Done**. You are then connected to the network.

# **19. Mobile Internet**

Experience desktop-like web surfing when using **Opera Mobile** to browse the Internet. You can also watch **YouTube** videos right on your device.

### **Opera Mobile**

- On the Home screen, slide to the Internet tab, and then tap Launch Browser to launch Opera Mobile.
- Tap the address bar, enter the desired web site address, and then tap .
- 3. To zoom in on a web page, double-tap the screen or slide your finger right on the zoom bar.

For more information about using Opera Mobile, refer to the "Internet" chapter on the User Manual PDF.

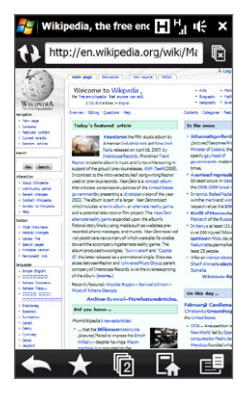

#### 24 Quick Start Guide

#### YouTube™

With the YouTube application, you can search, watch, and bookmark YouTube videos.

#### To open YouTube and watch a video

- On the Home screen, slide to the Internet tab, and then tap YouTube.
- 2. Tap a video on the screen to watch it.
- 3. While watching a video, tap the screen to open the playback controls.

For more information about YouTube, refer to the "Internet" chapter on the User Manual PDF.

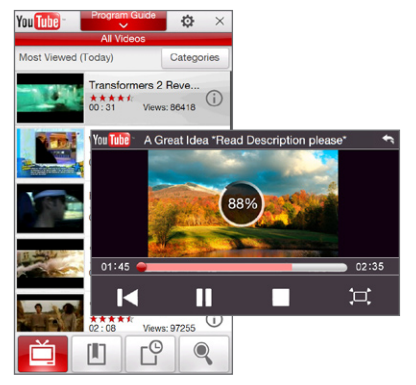

# 20. Bluetooth

Connect your device to a Bluetooth stereo headset for hands-free listening to music, or to another Bluetooth-enabled device and exchange information.

#### To connect a Bluetooth hands-free or stereo headset

- 1. Make sure that both your device and the Bluetooth headset are turned on and within close range, and that the headset is visible. Refer to the Bluetooth headset documentation on how to set the headset in visible mode.
- 2. Tap Start > Settings, tap Communications, and then tap Bluetooth.
- 3. Tap Add new Bluetooth headset. The device scans for Bluetooth headsets within range.

 Tap the name of the Bluetooth headset in the list to automatically pair it with your device. When connected, this icon ( ) appears at the right side of the Bluetooth headset name.

Note If automatic pairing fails, manually enter the headset passcode when prompted.

If the Bluetooth stereo headset is disconnected, turn the stereo headset on, repeat steps 1 and 2, and then tap the stereo headset name under the Previously Paired Headsets section to connect.

#### To connect your device with other Bluetooth devices

- 1. Make sure that both your device and the other Bluetooth device are turned on and within close range, and that the other device is visible. Refer to the Bluetooth device documentation on how to set it to visible mode.
- 2. Tap Start > Settings, and then tap Menu > Bluetooth Devices > Devices tab.
- 3. Tap Add new device. Your device then displays the names of other Bluetooth devices within range.
- 4. Tap the device name in the box, then tap Next.
- Specify a passcode to establish a secure connection. The passcode can be 1 up to 16 characters. Tap Next.
- 6. Wait for the paired device to accept the partnership. The receiving party needs to enter the same passcode that you specified.
- 7. The name of the paired device is then displayed. You may edit and enter a new name for that device.
- 8. Select the check boxes of services that you want to use from the paired device, and then tap **Finish**.

For more information about using Bluetooth, refer to the "Bluetooth" chapter in the User Manual PDF.

# 21. Keeping Track of Appointments

Use the Calendar tab to create, edit, send, and view your appointments.

#### To create an appointment

- 1. Tap Start > Calendar to open the Calendar tab, and then tap New.
- 2. Enter a name for the appointment, then specify the location.
- 3. If there is a time frame for the appointment, set the start and end dates and times. If it is a special occasion such as a birthday or a whole-day event, set the **All Day** option to **Yes**.
- 4. When finished, tap **OK** to return to the Calendar tab.
- **Tip** Your upcoming appointments also appear on the Home tab.

#### To view and manage your appointments

On the Calendar tab, dates with appointments are indicated by a triangle ( ) at the upper-left corner of the date box.

- 1. Tap a date on the calendar to switch to day view. The screen displays all your appointments and the weather information for that day, if available.
- Tap an appointment to view its details. On the appointment details screen, touch Menu to edit, send, or delete the appointment.
- 3. Tap **OK** to return to the day view.

For more information about using the Calendar tab, refer to the "TouchFLO 3D<sup>™</sup> chapter in the User Manual PDF.

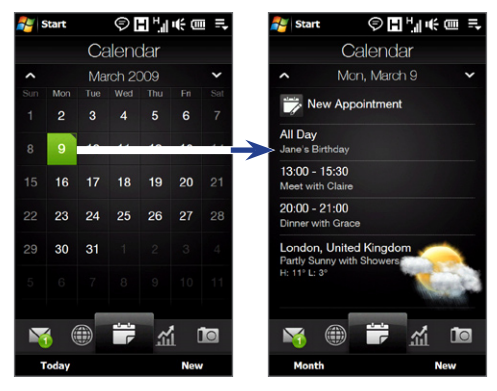

# 22. Capturing Photos and Recording Videos

Use the built-in 5.0 megapixel camera to capture photos and record videos.

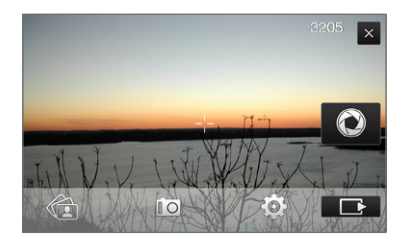

#### To take a photo

- 1. On the Home screen, slide to the **Photos and Videos** tab and then tap the camera icon (10).
- 2. Aim the device at the subject.
- 3. Touch the Virtual Camera button 💽 to activate auto-focus. When focus is set, the camera automatically takes the shot.

#### To shoot video

- 1. On the Home screen, slide to the **Photos and Videos** tab and then tap the video icon (
- 2. Aim the device at the subject.
- 3. Touch the Virtual Camera button 💽 to activate auto-focus. When focus is set, the camera automatically starts capturing video. To stop capturing video, touch the Virtual Camera button again.

To learn more about the other capture modes and functions of the Camera, refer to the "Experiencing Multimedia" chapter in the User Manual PDF.

# 23. Viewing Photos and Videos

After capturing photos and video clips with the camera, you can visually browse through them on the **Photos and Videos** tab of the Home screen and view them in full screen.

### Browsing through photos and videos

- 1. On the Home screen, slide to the Photos and Videos tab.
- 2. Flip through your photos and videos by swiping your finger upward or downward in the center of the screen.
- 3. Tap a photo or video to open Album and view the media file in full screen.

### Viewing photos in full screen

While in Album, use finger gestures to go to the next/previous media file, or the zoom bar to zoom in/out on a photo.

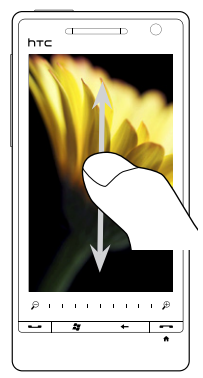

Go to the next or previous media file.

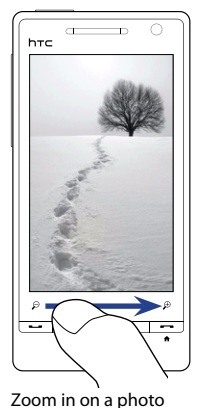

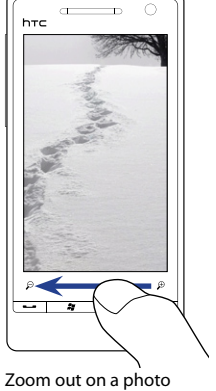

Zoom out on a photo using the zoom bar.

For information about using Album, refer to the "Experiencing Multimedia" chapter in the User Manual PDF.

using the zoom bar.

# 24. Connecting Your Device to a Computer

Whenever you connect your device to the computer with the USB cable, the Connect to PC screen displays and prompts you to choose the type of connection you want to use.

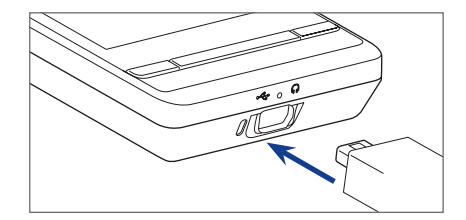

### ActiveSync

Select this mode when you need to synchronize information and files between your device and your computer. For more information about synchronizing data, see "Synchronizing Your Device with Your Computer".

### **Disk Drive**

This mode is available for selection only when there is a microSD storage card installed on your device. Select this mode when you want to quickly copy files between your device's storage card and your computer. see "Copying Files to the Storage Card".

### **Internet Sharing**

When you do not have Internet access on your notebook or desktop computer, you can select this mode to use your device as a modem for your computer. For more information about using Internet Sharing, see the "Internet" chapter in the User Manual PDF.

# 25. Synchronizing Your Device with Your Computer

Synchronize information and files between your computer and your device.

### Set up synchronization software on your computer

Depending on your computer's operating system, you need to install either Microsoft ActiveSync<sup>®</sup> 4.5 (or later) or Windows Mobile<sup>®</sup> Device Center to your computer so you can synchronize information and files.

#### To synchronize your device with a Windows XP computer

- 1. Install ActiveSync 4.5 on your computer from the Getting Started Disc.
- 2. Connect your device to your computer using the supplied USB cable. The Synchronization Setup Wizard automatically starts and guides you to create a synchronization partnership. Click **Next**.
- 3. Clear the Synchronize directly with a server running Microsoft Exchange check box, and then click Next.
- 4. Select the information you want to synchronize, and then click Next.
- Select whether or not to allow wireless data connections on your device while it is connected to the computer, and then click Next.
- 6. Click Finish.

#### To synchronize your device with a Windows Vista computer

- Connect your device to your computer using the supplied USB cable. Windows Mobile Device Center opens. On the screen, click Set up your device.
- 2. Select the information you want to synchronize and click Next.
- 3. Enter the name for your device, and then click Set Up.

For more information on the types of information that can be synchronized between your device and a computer, refer to the "Synchronizing Information" chapter in the User Manual PDF.

# 26. Copying Files to the Storage Card

Install a microSD<sup>™</sup> card to your device and have additional storage for files and programs. See "To install a microSD<sup>™</sup> card" earlier in this Quick Start Guide for details.

#### To copy files from the computer to the storage card

- 1. Make sure that the storage card is properly installed on your device.
- Connect the device to your computer using the USB cable, select Disk Drive on the Connect to PC screen, and then tap Done.
- 3. On your computer, navigate to the removable disk drive, and then start copying files to the storage card.
- 4. When finished, disconnect the device from your computer.

If you want to copy media files such as music and videos from your computer to your device, it is recommended that you use Windows Media Player to synchronize media files. See the next section for more information.

# 27. Synchronizing Music Files

Synchronize music files from your computer to your device so you can listen to them while on the go.

- 1. Connect your device to your computer, and then open Windows Media® Player on your computer.
- 2. On the Device Setup dialog box, enter a name for your device and click Finish.
- 3. On the left panel of Windows Media<sup>®</sup> Player, right-click the name of your device and click **Set Up Sync**.

**Note** You can also sync your storage card if you have one installed on your device. To sync, right-click **Storage Card**.

#### 32 Quick Start Guide

- Select the music playlist(s) that you want to sync between your computer and your device and then click Add.
- 5. Click Finish.

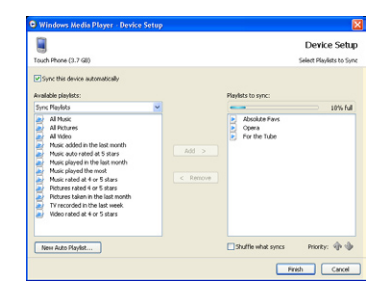

# 28. Listening to Music on Your Device

After synchronizing music files to your device, you can use the **Music** tab on the Home screen to play back music on your device.

#### To listen to music

- 1. On the Home screen, slide to the Music tab.
- Browse through albums or music tracks within an album by swiping up or down on the screen, and then touch ▶ to start playing back the displayed song.

For more information about using the Music tab, refer to the "TouchFLO 3D<sup>™</sup>" chapter in the User Manual PDF.

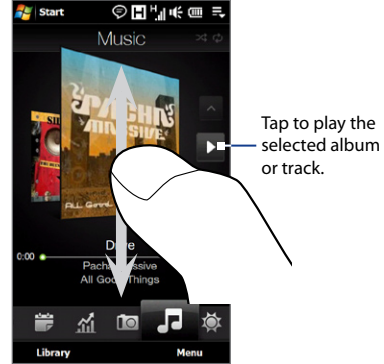

### **29. Resetting Your Device**

If you experience some sluggishness with your device, you can perform a reset to shut down all programs and restart your device.

#### To perform a soft reset

- 1. Pull out the stylus, then remove the back cover.
- Use the stylus tip to press the RESET button (red) located at the opening of the stylus bay.

Your device restarts and displays the Home screen.

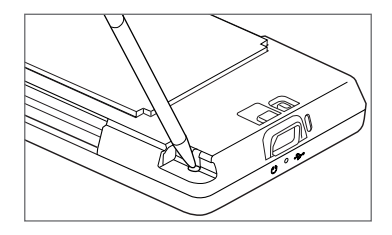

You can also perform a hard reset. After a hard reset, the device is restored to its default settings—the way it was when you first purchased your device and turned it on. Only Windows Mobile<sup>®</sup> software and other pre-installed programs will remain after a hard reset.

To learn how to perform a hard reset, refer to the "Managing Your Device" chapter in the User Manual PDF.

# **30. Safety and Other Notices**

### **Disclaimers**

THE WEATHER INFORMATION, STOCK DATA, DATA, AND DOCUMENTATION ARE PROVIDED "AS IS" AND WITHOUT WARRANTY OR TECHNICAL SUPPORT OF ANY KIND FROM HTC. TO THE MAXIMUM EXTENT PERMITTED BY APPLICABLE LAW, HTC AND ITS AFFILIATES expressly disclaim any and all representations and warranties, express or implied, arising by law or otherwise, regarding the Weather Information, Stock Data, Data, Documentation, or any other Products and services, including without limitation any express or implied warranty of merchantability, express or implied warranty of fitness for a particular purpose, non-infringement, quality, accuracy, completeness, effectiveness, reliability, usefulness, that the Weather Information, Stock Data, Data and/or Documentation will be error-free, or implied warranties arising from course of dealing or course of performance.

Without limiting the foregoing, it is further understood that HTC and its Providers are not responsible for Your use or misuse of the Weather Information, Stock Data, Data and/or Documentation or the results from such use. HTC and its Providers make no express or implied warranties, guarantees or affirmations that weather information will occur or has occurred as the reports, forecasts, data, or information state, represent or depict and it shall have no responsibility or liability whatsoever to any person or entity, parties and non-parties alike, for any inconsistency, inaccuracy, or omission for weather or events predicted or depicted, reported, occurring or occurred. WITHOUT LIMITING THE GENERALITY OF THE FOREGOING, YOU ACKNOWLEDGE THAT THE WEATHER INFORMATION, STOCK DATA, DATA AND/OR DOCUMENTATION MAY INCLUDE INACCURACIES AND YOU WILL USE COMMON SENSE AND FOLLOW STANDARD SAFETY PRECAUTIONS IN CONNECTION WITH THE USE OF THE WEATHER INFORMATION, STOCK DATA, DATA A OR DOCUMENTATION, STOCK DATA, DATA OR DOCUMENTATION, STOCK DATA, DATA OR DOCUMENTATION, STOCK DATA, DATA OR DOCUMENTATION, STOCK DATA, DATA OR DOCUMENTATION, STOCK DATA, DATA OR DOCUMENTATION, STOCK DATA, DATA OR DOCUMENTATION, STOCK DATA, DATA OR DOCUMENTATION, STOCK DATA, DATA OR DOCUMENTATION, STOCK DATA, DATA OR DOCUMENTATION, STOCK DATA, DATA OR DOCUMENTATION.

### **Important Health Information and Safety Precautions**

When using this product, the safety precautions below must be taken to avoid possible legal liabilities and damages.

Retain and follow all product safety and operating instructions. Observe all warnings in the operating instructions on the product.

To reduce the risk of bodily injury, electric shock, fire, and damage to the equipment, observe the following precautions.

#### **ELECTRICAL SAFETY**

This product is intended for use when supplied with power from the designated battery or power supply unit. Other usage may be dangerous and will invalidate any approval given to this product.

#### SAFETY PRECAUTIONS FOR PROPER GROUNDING INSTALLATION

**CAUTION:** Connecting to an improperly grounded equipment can result in an electric shock to your device.

This product is equipped with a USB Cable for connecting with desktop or notebook computer. Be sure your computer is properly grounded (earthed) before connecting this product to the computer. The power supply cord of a desktop or notebook computer has an equipment-grounding conductor and a grounding plug. The plug must be plugged into an appropriate outlet which is properly installed and grounded in accordance with all local codes and ordinances.

#### SAFETY PRECAUTIONS FOR POWER SUPPLY UNIT

#### Use the correct external power source

A product should be operated only from the type of power source indicated on the electrical ratings label. If you are not sure of the type of power source required, consult your authorized service provider or local power company. For a product that operates from battery power or other sources, refer to the operating instructions that are included with the product.

#### Handle battery packs carefully

This product contains a Li-ion or Li-ion Polymer battery. There is a risk of fire and burns if the battery pack is handled improperly. Do not attempt to open or service the battery pack. Do not disassemble, crush, puncture, short external contacts or circuits, dispose of in fire or water, or expose a battery pack to temperatures higher than  $60^{\circ}C$  (140°F).

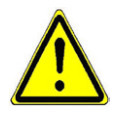

**WARNING:** Danger of explosion if battery is incorrectly replaced. To reduce risk of fire or burns, do not disassemble, crush, puncture, short external contacts, expose to temperature above 60°C (140°F), or dispose of in fire or water. Replace only with specified batteries. Recycle or dispose of used batteries according to the local regulations or reference guide supplied with your product.

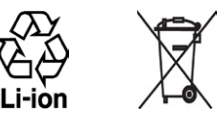

- Take extra precautions
  - Keep the battery or device dry and away from water or any liquid as it may cause a short circuit.
  - Keep metal objects away so they don't come in contact with the battery or its connectors as it may lead to short circuit during operation.
  - The phone should only be connected to products that bear the USB-IF logo or have completed the USB-IF compliance program.
  - Do not use a battery that appears damaged, deformed, or discolored, or the one that has any rust on its casing, overheats, or emits a foul odor.
  - Always keep the battery out of the reach of babies and small children, to avoid swallowing of the battery. Consult the doctor immediately if the battery is swallowed.
  - If the battery leaks:
    - Do not allow the leaking fluid to come in contact with skin or clothing. If already in contact, flush the affected area immediately with clean water and seek medical advice.
    - Do not allow the leaking fluid to come in contact with eyes. If already in contact, DO NOT rub; rinse with clean water immediately and seek medical advice.
    - Take extra precautions to keep a leaking battery away from fire as there is a danger of ignition or explosion.

#### SAFETY PRECAUTIONS FOR DIRECT SUNLIGHT

Keep this product away from excessive moisture and extreme temperatures. Do not leave the product or its battery inside a vehicle or in places where the temperature may exceed 60°C (140°F), such as on a car dashboard, window sill, or behind a glass that is exposed to direct sunlight or strong ultraviolet light for extended periods of time. This may damage the product, overheat the battery, or pose a risk to the vehicle.

#### **PREVENTION OF HEARING LOSS**

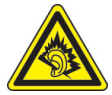

**CAUTION:** Permanent hearing loss may occur if earphones or headphones are used at high volume for prolonged periods of time.

**NOTE:** For France, Earphone (listed below) for this device have been tested to comply with the Sound Pressure Level requirement laid down in the applicable NF EN 50332-1:2000 and/or NF EN 50332-2:2003 standards as required by French Article L. 5232-1.

• Earphone, manufactured by HTC, Model HS S300.

#### SAFETY IN AIRCRAFT

Due to the possible interference caused by this product to an aircraft's navigation system and its communications network, using this device's phone function on board an airplane is against the law in most countries. If you want to use this device when on board an aircraft, remember to turn off your phone by switching to Airplane Mode.

#### **ENVIRONMENT RESTRICTIONS**

Do not use this product in gas stations, fuel depots, chemical plants or where blasting operations are in progress, or in potentially explosive atmospheres such as fuelling areas, fuel storehouses, below deck on boats, chemical plants, fuel or chemical transfer or storage facilities, and areas where the air contains chemicals or particles, such as grain, dust, or metal powders. Please be aware that sparks in such areas could cause an explosion or fire resulting in bodily injury or even death.

#### **EXPLOSIVE ATMOSPHERES**

When in any area with a potentially explosive atmosphere or where flammable materials exist, the product should be turned off and the user should obey all signs and instructions. Sparks in such areas could cause an explosion or fire resulting in bodily injury or even death. Users are advised not to use the equipment at refueling points such as service or gas stations, and are reminded of the need to observe restrictions on the use of radio equipment in fuel depots, chemical plants, or where blasting operations are in progress. Areas with a potentially explosive atmosphere are often, but not always, clearly marked. These include fueling areas, below deck on boats, fuel or chemical transfer or storage facilities, and areas where the air contains chemicals or particles, such as grain, dust, or metal powders.

#### **ROAD SAFETY**

Vehicle drivers in motion are not permitted to use telephony services with handheld devices, except in the case of emergency. In some countries, using hands-free devices as an alternative is allowed.

#### SAFETY PRECAUTIONS FOR RF EXPOSURE

- Avoid using your phone near metal structures (for example, the steel frame of a building).
- Avoid using your phone near strong electromagnetic sources, such as microwave ovens, sound speakers, TV and radio.
- Use only original manufacturer-approved accessories, or accessories that do not contain any metal.
- Use of non-original manufacturer-approved accessories may violate your local RF exposure guidelines and should be avoided.

#### INTERFERENCE WITH MEDICAL EQUIPMENT FUNCTIONS

This product may cause medical equipment to malfunction. The use of this device is forbidden in most hospitals and medical clinics.

If you use any other personal medical device, consult the manufacturer of your device to determine if they are adequately shielded from external RF energy. Your physician may be able to assist you in obtaining this information.

Turn your phone OFF in health care facilities when any regulations posted in these areas instruct you to do so. Hospitals or health care facilities may be using equipment that could be sensitive to external RF energy.

#### **HEARING AIDS**

Some digital wireless phones may interfere with some hearing aids. In the event of such interference, you may want to consult your service provider, or call the customer service line to discuss alternatives.

#### NONIONIZING RADIATION

Your device has an internal antenna. This product should be operated in its normal-use position to ensure the radiative performance and safety of the interference. As with other mobile radio transmitting equipment, users are advised that for satisfactory operation of the equipment and for the safety of personnel, it is recommended that no part of the human body be allowed to come too close to the antenna during operation of the equipment.

Use only the supplied integral antenna. Use of unauthorized or modified antennas may impair call quality and damage the phone, causing loss of performance and SAR levels exceeding the recommended limits as well as result in non-compliance with local regulatory requirements in your country.

To assure optimal phone performance and ensure human exposure to RF energy is within the guidelines set forth in the relevant standards, always use your device only in its normal-use position. Contact with the antenna area may impair call quality and cause your device to operate at a higher power level than needed. Avoiding contact with the antenna area when the phone is IN USE optimizes the antenna performance and the battery life.

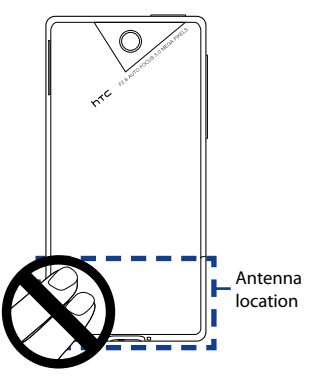

### **General Precautions**

#### • Avoid applying excessive pressure to the device

Do not apply excessive pressure on the screen and the device to prevent damaging them and remove the device from your pants' pocket before sitting down. It is also recommended that you store the device in a protective case and only use the device stylus or your finger when interacting with the touch screen. Cracked display screens due to improper handling are not covered by the warranty.

#### • Device getting warm after prolonged use

When using your device for prolonged periods of time, such as when you're talking on the phone, charging the battery or browsing the web, the device may become warm. In most cases, this condition is normal and therefore should not be interpreted as a problem with the device.

#### Heed service markings

Except as explained elsewhere in the Operating or Service documentation, do not service any product yourself. Service needed on components inside the device should be done by an authorized service technician or provider.

#### Damage requiring service

Unplug the product from the electrical outlet and refer servicing to an authorized service technician or provider under the following conditions:

- Liquid has been spilled or an object has fallen onto the product.
- The product has been exposed to rain or water.
- The product has been dropped or damaged.
- There are noticeable signs of overheating.
- The product does not operate normally when you follow the operating instructions.
- Avoid hot areas

The product should be placed away from heat sources such as radiators, heat registers, stoves, or other products (including amplifiers) that produce heat.

#### Avoid wet areas

Never use the product in a wet location.

#### • Avoid using your device after a dramatic change in temperature

When you move your device between environments with very different temperature and/or humidity ranges, condensation may form on or within the device. To avoid damaging the device, allow sufficient time for the moisture to evaporate before using the device.

**NOTICE:** When taking the device from low-temperature conditions into a warmer environment or from high-temperature conditions into a cooler environment, allow the device to acclimate to room temperature before turning on power.

#### Avoid pushing objects into product

Never push objects of any kind into cabinet slots or other openings in the product. Slots and openings are provided for ventilation. These openings must not be blocked or covered.

#### Mounting accessories

Do not use the product on an unstable table, cart, stand, tripod, or bracket. Any mounting of the product should follow the manufacturer's instructions, and should use a mounting accessory recommended by the manufacturer.

#### Avoid unstable mounting

Do not place the product with an unstable base.

#### Use product with approved equipment

This product should be used only with personal computers and options identified as suitable for use with your equipment.

#### • Adjust the volume

Turn down the volume before using headphones or other audio devices.

Cleaning

Unplug the product from the wall outlet before cleaning. Do not use liquid cleaners or aerosol cleaners. Use a damp cloth for cleaning, but NEVER use water to clean the LCD screen.

### **Regulatory Agency Identifications**

For regulatory identification purposes, your product is assigned a model number of **TOPA100**.

To ensure continued reliable and safe operation of your device, use only the accessories listed below with your **TOPA100**.

The Battery Pack has been assigned a model number of TOPA160.

Note This product is intended for use with a certified Class 2 Limited Power Source, rated 5 Volts DC, maximum 1 Amp power supply unit.

### Telecommunications & Internet Association (TIA) Safety Information

#### Pacemakers

The Health Industry Manufacturers Association recommends that a minimum separation of six inches be maintained between a handheld wireless phone and a pacemaker to avoid potential interference with the pacemaker. These recommendations are consistent with the independent research by and recommendations of Wireless Technology Research. Persons with pacemakers:

- Should ALWAYS keep the phone more than six inches from their pacemaker when the phone is turned ON.
- Should not carry the phone in a breast pocket.
- Should use the ear opposite the pacemaker to minimize the potential for interference. If you have any reason to suspect that interference is taking place, turn the phone OFF immediately.

#### **Hearing Aids**

Some digital wireless phones may interfere with some hearing aids. In the event of such interference, you may want to consult your service provider, or call the customer service line to discuss alternatives.

#### **Other Medical Devices**

If you use any other personal medical device, consult the manufacturer of your device to determine if they are adequately shielded from external RF energy. Your physician may be able to assist you in obtaining this information.

Turn the phone OFF in health care facilities when any regulations posted in these areas instruct you to do so. Hospitals or health care facilities may be using equipment that could be sensitive to external RF energy.

### **WEEE Notice**

The Directive on Waste Electrical and Electronic Equipment (WEEE), which entered into force as European law on 13th February 2003, resulted in a major change in the treatment of electrical equipment at end-of-life.

The purpose of this Directive is, as a first priority, the prevention of WEEE, and in addition, to promote the reuse, recycling and other forms of recovery of such wastes so as to reduce disposal.

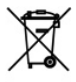

The WEEE logo (shown at the left) on the product or on its box indicates that this product must not be disposed of or dumped with your other household waste. You are liable to dispose of all your electronic or electrical waste equipment by relocating over to the specified collection point for recycling of such hazardous waste. Isolated collection and proper recovery of your electronic and electrical waste equipment at the time of disposal will allow us to help conserving natural resources. Moreover, proper recycling of the electronic and electrical waste equipment will ensure safety of human health and environment. For more information about electronic and electrical waste equipment disposal, recovery, and collection points, please contact your local city center, household waste disposal service, shop from where you purchased the equipment, or manufacturer of the equipment.

### **RoHS Compliance**

This product is in compliance with Directive 2002/95/EC of the European Parliament and of the Council of 27 January 2003, on the restriction of the use of certain hazardous substances in electrical and electronic equipment (RoHS) and its amendments.